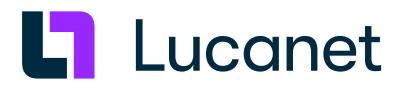

# Lucanet 25 – Installing a Lucanet Server Under MS Windows

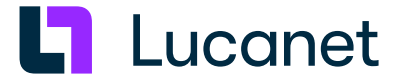

# **Trademarks and Copyrights**

Lucanet is a registered trademark of Lucanet AG.

Linux is a trademark of Linus Torvalds.

Microsoft, MS SQL Server and Windows are registered trademarks of Microsoft Corporation. Java is a trademark of Oracle America, Inc.

Adobe and Acrobat are registered trademarks of Adobe Systems, Inc.

All other trademarks and registered trademarks mentioned in this publication are the property of their respective owners.

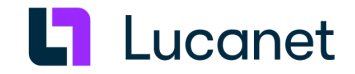

# Table of contents

| 1 Installing the Lucanet server under MS Windows | . 1 |
|--------------------------------------------------|-----|
| 2 Installing Lucanet.Software Manager            | . 1 |
| 3 Installing Lucanet.Financial OLAP Server       | . 3 |
| 4 Installing Lucanet.Server Administrator        | . 6 |
| 5 Activating Lucanet software                    | . 8 |
| 6 Updating Lucanet programs                      | . 9 |

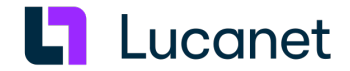

# 1 Installing the Lucanet server under MS Windows

#### Overview

From the very outset, Lucanet.**Software Manager** must be installed onto every computer that the Lucanet software is to operate on. Lucanet.**Software Manager** administrates all the Lucanet programs running on a computer and all the Java versions required by these programs with the exception of Lucanet.**Web Client**.

#### Instructions

To install Lucanet software components for the Lucanet server under MS Windows:

- 1. Download the installation file from the Online Installation area at <u>https://customer.lucanet.com/en/lucanet-</u>25/downloads for Lucanet.Software Manager.
- 2. Install Lucanet.Software Manager (see Installing Lucanet.Software Manager).
- 3. Install Lucanet. Financial OLAP Server (see Installing Lucanet. Financial OLAP Server).
- 4. Install Lucanet.Server Administrator (see Installing Lucanet.Server Administrator).
- 5. Activate the Lucanet license in Lucanet. Server Administrator (see Activating Lucanet software).
- 6. If necessary, set up the update for the Lucanet programs (see Updating Lucanet programs).

# 2 Installing Lucanet.Software Manager

#### Prerequisite

The installation of Lucanet. Software Manager requires administrator permissions on the relevant computer.

#### Instructions

Lucanet. Software Manager can be installed locally on a computer or in a network. Do one of the following:

- Local installation, i.e. Installing Lucanet. Software Manager onto a single computer.
  - 1. Download the installation file from the Online Installation area at <a href="https://customer.lucanet.com/en/lucanet-25/downloads">https://customer.lucanet.com/en/lucanet-25/downloads</a>.
  - 2. Start the installation file from your download directory by double-clicking it and follow the instructions of the setup wizard.

After successful installation, Lucanet. Software Manager is available on the computer.

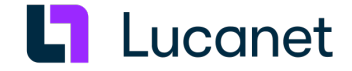

- Network installation, i.e. install Lucanet.Software Manager in the network:
  - 1. Download the installation file from the Online Installation area at <a href="https://customer.lucanet.com/en/lucanet-25/downloads">https://customer.lucanet.com/en/lucanet-25/downloads</a>.
  - If necessary, use group guidelines to install Lucanet.Software Manager for a particular group of users within the corporate network.
     Note: To find out how to do this, see the Microsoft documentation.

#### Directories

The following directories are created during installation:

| Installation<br>directory: | C:\Program File:<br>This directory co<br>JDK. The directo<br>The directory co | s\Lucanet\Youniverse\<br>ontains the immutable components of Lucanet. <b>Software Manager</b> and the<br>ory is created during execution of the setup program.<br>ontains the following sub-directories:                                                                                                    |
|----------------------------|-------------------------------------------------------------------------------|----------------------------------------------------------------------------------------------------|
|                            | Directory                                                                     | Content                                                                                                    |
|                            | .bin                                                                          | Contains all executable files that are not intended for direct use by a user                                                                                                    |
|                            | .computer                                                                     | Contains the unique ID of the installation<br><b>Caution</b> : The <b>.computer</b> directory contains the <b>computer.In1</b> file.<br>Please note that the <b>computer.In1</b> file identifies all Lucanet<br>installations on your computer. If the file is lost or damaged, the entire<br>Lucanet installation on your computer will be <b>irrevocably destroyed!</b><br>The <b>computer.In1</b> file must therefore be saved locally in a secure<br>location. |
|                            | .jdk                                                                          | Contains the current OpenJDK (such as Java Runtime Environment)<br>The JDK_ID is composed of < <i>vendor&gt;+<version></version></i> .                                                                                                    |
|                            | .resources                                                                    | Contains all program resources of all programs across programs and installations                                                                                                    |
| Program data<br>directory: | C:\ProgramDatc<br>This directory co<br>be modified:<br>The directory co       | a\Lucanet\Youniverse\LNWEB<br>ontains all of the components of Lucanet. <b>Financial OLAP Server</b> that can<br>ontains the following sub-directories:                                                                                                    |
|                            |                                                                               | Directory Content                                                                                                    |
|                            | .data                                                                         | Contains the system database(s) of Lucanet.<br><b>Financial OLAP Server</b> (s)                                                                                                    |
|                            | .resources                                                                    | Contains all program resources of all programs across programs and installations                                                                                                    |
|                            | .users/ <user>,</user>                                                        | <ul> <li>/.manager</li> <li>The config subfolder contains the user-<br/>dependent configuration</li> </ul>                                                                                                    |
|                            |                                                                               | The log subfolder contains the user-<br>dependent log files                                                                                                    |

#### Updating Lucanet.Software Manager

Upon each startup of Lucanet. **Software Manager**, a verification takes place as to whether an update is available. In the event of an update, Lucanet. **Software Manager** is updated automatically via Lucanet. **Financial OLAP Server**.

Note: To ensure that Lucanet. Software Manager and the JDK are updated automatically, Lucanet. Update

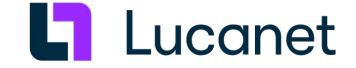

Service is entered and activated in the Windows service list during the installation of Lucanet.Software Manager. Please note that Lucanet.Software Manager and JDK are no longer updated automatically if the service is deactivated.

# Configuring Lucanet.Software Manager

Information on how to configure Lucanet. **Software Manager** can be found in the online help under **Technical information** | Lucanet.Software Manager.

# **3 Installing Lucanet.Financial OLAP Server**

# Overview

Lucanet.**Financial OLAP Server** is the server component of the Lucanet software and can be installed after installation of Lucanet.**Software Manager**.

Under MS Windows, Lucanet. Financial OLAP Server can be installed as a desktop application and as a service.

# Installing Lucanet.Financial OLAP Server

To install Lucanet. Financial OLAP Server:

- 1. Start Lucanet. Software Manager.
- 2. Click the Install application tab in Lucanet. Software Manager.
- 3. Retain the Retrieve application from Lucanet. Youniverse presetting and click Next.
- **4.** Choose Lucanet.Financial OLAP Server and click Next. Lucanet.Software Manager displays the Settings:

| Lucanet.Software Manager 10                        |                                            | _    |      | × |
|----------------------------------------------------|--------------------------------------------|------|------|---|
| My applications Install application                | n<br>                                      |      |      | ෯ |
| Choose server > Select application > $\frac{S}{2}$ | ettings > Install                          |      |      |   |
| LucaNet.Financial OLAP Server of                   | Lucanet.Youniverse                         |      |      |   |
| Name:                                              | Lucanet.Financial OLAP Server              |      |      |   |
| Port:                                              | 80                                         |      |      |   |
| Version:                                           | Lucanet V                                  |      |      |   |
| Download from:                                     | Determine fastest connection automatically | _    |      |   |
| Installation type                                  | ∶⊙ Install as application                  |      |      |   |
|                                                    | O Install as service                       |      |      |   |
|                                                    |                                            |      |      |   |
|                                                    |                                            |      |      |   |
|                                                    |                                            |      |      |   |
| Back                                               |                                            | Inst | tall |   |
|                                                    |                                            |      |      |   |

5. If necessary, change the name in the **Name** input field.

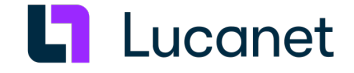

- 6. Enter the port under which Lucanet. Financial OLAP Server is to be reached under in the network.
   Notes: The port can also be altered after installation with Lucanet. Server Administrator (see Ports section in the Lucanet online help).
- 7. Choose the Lucanet 25 version from the Version drop-down list.
- 8. From the **Download from** drop-down list, select the download server Lucanet.**Financial OLAP Server** is to be installed from. The following options are available:
  - Choose Determine fastest connection automatically if Lucanet. Software Manager shall determine the download server automatically.
     Note: If you want to exclude downloads from one or more servers when selecting the Determine fastest connection automatically option, you may have to block the URL(s) in question in your company's

firewall (see subheading *Download server for Lucanet software components*). Alternatively, explicitly select one of the specified servers from the **Download from** drop-down list.

• Choose the desired download server from the drop-down list.

| Server URL                         | Server location           |
|------------------------------------|---------------------------|
| https://youniverse.lucanet.com/    | Germany                   |
| https://cdn.lucanet.com/resources/ | worldwide (without China) |

https://cdn.lucanet.cn/resources/ China

- 9. Under Installation type, choose whether Lucanet.Financial OLAP Server is to be installed as service or as application. Proceed as follows:
  - Choose Install as application, if Lucanet. Financial OLAP Server is to be installed as desktop application.
  - Choose Install as service if Lucanet.Financial OLAP Server is to be installed as service. Configure the service as follows:
    - **1.** Define how the service is to be started. Do one of the following:
      - Choose Automatic if the service is to be started automatically when starting the computer.
      - Choose **Manually** if the service is to be started manually.
    - 2. Activate the Start service after installation check box if the service is to be started after installation.

Caution: For installation of Lucanet.Financial OLAP Server on a central server operating system, the installation type Service must be selected. It is recommended that the installation as a local desktop application is only carried out in exceptional circumstances. Please contact your IT department if you have any doubts.

# 10. Click Install.

Lucanet. Financial OLAP Server is installed on your computer.

11. Click Finished when the message Installation completed is displayed. This completes the installation of Lucanet.Financial OLAP Server and Lucanet.Software Manager is displayed as follows:

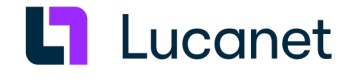

| Lucanet.Software Manager 10    |                    |                              | - 🗆 X                         |
|--------------------------------|--------------------|------------------------------|-------------------------------|
| My applications Install applic | ation              |                              | ۵                             |
| Lucanet.Financial OLAP Server  | Lucanet.Financial  | OLAP Server                  | Lucanet.Financial OLAP Server |
|                                | Issuer:            | Lucanet AG                   |                               |
|                                | Version:           | Lucanet                      |                               |
|                                | Downloaded from:   | http://youniverse.lucanet.lo | cal                           |
|                                | Installation path: | C:/ProgramData/LucaNet/Y     | ouniverse/LNFOS               |
|                                | Installation type: | Installed as application     |                               |
|                                |                    |                              |                               |
|                                |                    |                              |                               |
|                                |                    |                              |                               |
|                                | Start              |                              |                               |

# 12. If necessary, click Start to start Lucanet.Financial OLAP Server.

# Download server for Lucanet software components

The Lucanet software is distributed via a **CDN (Content Delivery Network)**. During the installation of the Lucanet components, the installation files are downloaded from the server that is the fastest to reach from your location. For the installation files of the Lucanet components, available servers are searched for using the following server URLs:

| Server URL                         | Server location           |
|------------------------------------|---------------------------|
| https://youniverse.lucanet.com/    | Germany                   |
| https://cdn.lucanet.com/resources/ | worldwide (without China) |
| https://cdn.lucanet.cn/resources/  | China                     |

# Directories

The following directories are created during installation:

| Installation directory:    | Server applications are adm<br>not have their own installation                                                   | inistrated by Lucanet. <b>Software Manager</b> and therefore do on directory.                                  |
|----------------------------|----------------------------------------------------------------------------------------------------|----------------------------------------------------------------------------------------------------|
| Program data<br>directory: | C:\ProgramData\Lucanet\Ye<br>This directory contains all or<br>can be modified.<br>The directory contains the fe | ouniverse\LNFOS<br>f the components of Lucanet. <b>Financial OLAP Server</b> that<br>ollowing sub-directories: |
|                            | Directory                                                                                                    | Content                                                                                                    |
|                            | [release ID] + [version ID]                                                                                      | Contains all program files of Lucanet. Financial OLAP Server                                                   |
|                            | log                                                                                                    | Contains log files                                                                                             |
|                            | temp                                                                                                    | Contains temporary files                                                                                       |

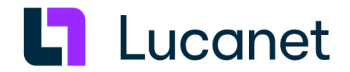

# 4 Installing Lucanet.Server Administrator

# Overview

Lucanet. Server Administrator is the Lucanet user interface for the administration of Lucanet. Financial OLAP Server.

As soon as Lucanet. Financial OLAP Server is installed, you can install and start Lucanet. Server Administrator . Lucanet. Server Administrator can be installed in Lucanet. Software Manager or via Lucanet. Financial OLAP Server.

# Installing Lucanet.Server Administrator in Lucanet.Software Manager

To install Lucanet. Server Administrator in Lucanet. Software Manager:

- 1. Start Lucanet. Software Manager.
- 2. Start Lucanet. Financial OLAP Server.
- 3. Click the Install application tab in Lucanet. Software Manager.
- 4. Choose Retrieve application from another server and specify the URL of the Lucanet. Financial OLAP Server (e.g. http://localhost:80) in the displayed input field:

| ○ Retrieve application from Lucanet.Youniverse |  |
|------------------------------------------------|--|
| Retrieve application from another server       |  |
| http://localhost:80/                           |  |

#### 5. Click Next.

Lucanet. Software Manager displays the available applications.

- 6. Choose Lucanet. Server Administrator and click Next.
- 7. If necessary, change the displayed name in the **Name** input field:

 Name:
 Lucanet.Server Administrator

 Download from:
 Determine fastest connection automatically

- **8.** From the **Download from** drop-down list, select the download server Lucanet. **Server Adminstrator** is to be installed from. The following options are available:
  - Choose **Determine fastest connection automatically** if Lucanet.**Software Manager** shall determine the download server automatically.

**Note**: If you want to exclude downloads from one or more servers when selecting the **Determine fastest connection automatically** option, you may have to block the URL(s) in question in your company's firewall (see subheading *Download server for Lucanet software components*). Alternatively, explicitly select one of the specified servers from the **Download from** drop-down list.

• Choose the desired download server from the drop-down list.

| Server URL                                | Server location                       |
|-------------------------------------------|---------------------------------------|
| Address of the server specified in step 4 | Depending on installation location of |
|                                           | Lucanet.Financial OLAP Server         |
| https://cdn.lucanet.com/resources/        | worldwide (without China)             |
| https://cdn.lucanet.cn/resources/         | China                                 |

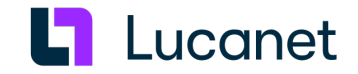

9. Click Install.

Lucanet. Server Administrator is installed.

- **10.** Click **Finish**. Lucanet.**Server Administrator** is displayed under **My applications**.
- **11.** Start Lucanet. **Server Administrator**.
- Retain the displayed user name and enter the password for Lucanet.Server Administrator.
   Note: The initial password for Lucanet.Server Administrator is simsalabim. When you log in for the first time, you must change the password.

# Installing Lucanet.Server Administrator via Lucanet.Financial OLAP Server

If Lucanet.**Financial OLAP Server** is installed as an application, you can install Lucanet.**Server Administrator** via Lucanet.**Financial OLAP Server** as follows:

- 1. Start Lucanet. Software Manager.
- 2. Start Lucanet. Financial OLAP Server.
- 3. Click Lucanet. Server Administrator in the start window of Lucanet. Financial OLAP Server.

| Lucanet.Financial OLAP Se                                                                                                    | erver                                                                             | - 🗆 X                                                                                                   |
|----------------------------------------------------------------------------------------------------|-----------------------------------------------------------------------------------|----------------------------------------------------------------------------------------------------|
| Lucanet.Financial OLAP Serv                                                                                                    | ver?                                                                              |                                                                                                    |
| Databases                                                                                                    | Additional actions                                                                | Licensing                                                                                               |
| No database found.                                                                                                    | Lucanet.Server Administrator<br>Software update<br>Select language and formatting | Lucanet                                                                                                 |
| Status                                                                                                    | Clear display                                                                     |                                                                                                    |
| Started on Started on Started on Started on Started on Started Started | 17:26<br>0.                                                                       | No license                                                                                              |
|                                                                                                    |                                                                                   | #0000-0000-0000-0000# - Lucanet GA - 2024-08-05<br>Copyright 2000-2024 Lucanet AG. All rights reserved. |

Lucanet.Server Administrator is installed and opened. Lucanet.Server Administrator is automatically entered in Lucanet.Software Manager under My applications.

4. You can then start Lucanet. Server Administrator from Lucanet. Software Manager by also clicking Start.

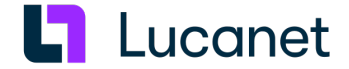

# Download server for Lucanet software components

The Lucanet software is distributed via a **CDN (Content Delivery Network)**. During the installation of the Lucanet components, the installation files are downloaded from the server that is the fastest to reach from your location. For the installation files of the Lucanet components, available servers are searched for using the following server URLs:

| Server URL                         | Server location           |
|------------------------------------|---------------------------|
| https://youniverse.lucanet.com/    | Germany                   |
| https://cdn.lucanet.com/resources/ | worldwide (without China) |
| https://cdn.lucanet.cn/resources/  | China                     |

# Directories

The following directories are created during installation:

| Installation directory:     | Client appli<br>not have th                     | cations are administrated by<br>eir own installation directory.                                                       |
|-----------------------------|-------------------------------------------------|----------------------------------------------------------------------------------------------------|
| Program data directory<br>: | The directo<br>< <i>ProgramD</i><br>The directo | ory can be found under the fol<br>hataDir>/.users/ <user>/<serve<br>ory contains the following sub-</serve<br></user> |
|                             | Director<br>y                                   | Content                                                                                                    |
|                             | config                                          | Contains configuration files                                                                                          |
|                             | link                                            | Contains desktop icon                                                                                                 |
|                             | log                                             | Contains log files                                                                                                    |
|                             | temp                                            | Temporary directory                                                                                                   |

# 5 Activating Lucanet software

# Overview

After installing Lucanet. **Financial OLAP Server** and Lucanet. **Server Administrator**, the Lucanet software must be activated. Lucanet. **Financial OLAP Server** is activated in Lucanet. **Server Administrator** by using an activation code. You receive the activation code via e-mail from Lucanet.

**Note**: To be able to activate Lucanet.**Financial OLAP Server**, Lucanet.**Server Administrator** must have an Internet connection.

#### Instructions

To activate a new installation:

- **1.** If necessary, start Lucanet.**Software Manager**.
- Start Lucanet. Financial OLAP Server from Lucanet. Software Manager, when installing Lucanet. Financial OLAP Server as an application. If Lucanet. Financial OLAP Server is installed as a service, you must ensure that the service is started.

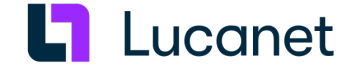

3. Start Lucanet.Server Administrator from Lucanet.Software Manager. Lucanet.Server Administrator is displayed as follows:

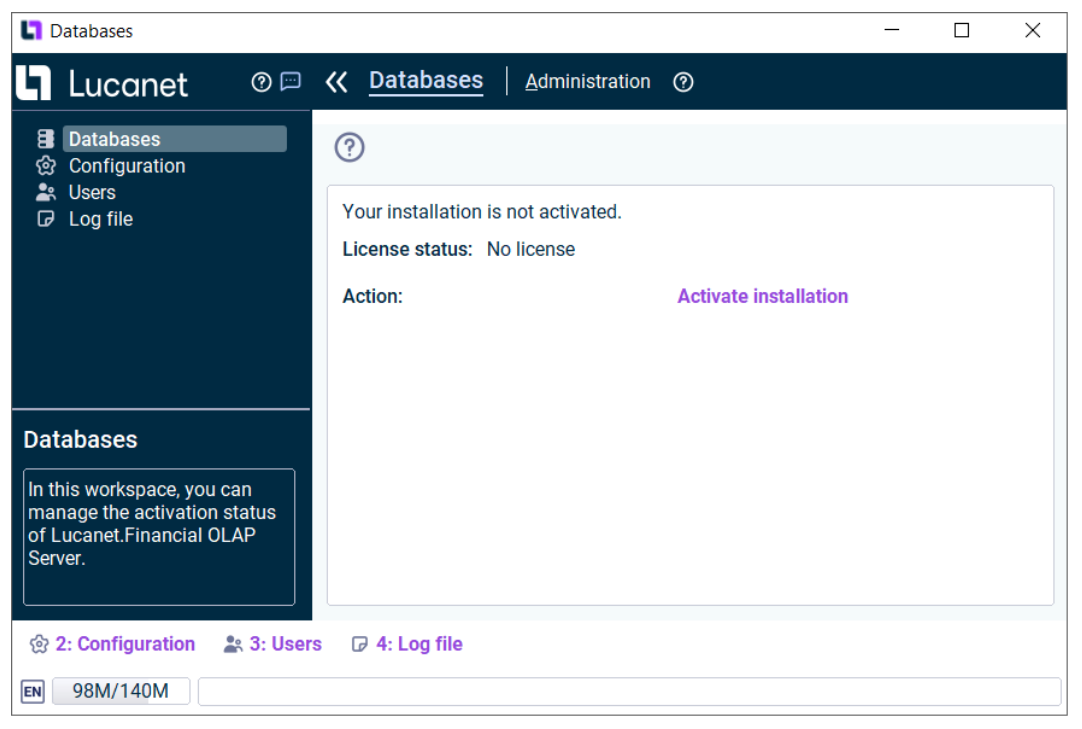

4. Click Activate installation.

The Activate installation dialog is displayed.

5. In the Activation code input field, specify the activation code that you received from Lucanet and click OK. After successful transmission of a valid activation code to the Lucanet license server, the status of the license changes to Activated and Lucanet. Financial OLAP Server is ready for use.

# 6 Updating Lucanet programs

# Overview

To update Lucanet programs, you must update Lucanet. Financial OLAP Server. The components Lucanet. Software Manager, Lucanet. Server Administrator, Lucanet. Financial Client, and Lucanet. Auto Task Client check during startup whether the associated Lucanet. Financial OLAP Server has been updated. If Lucanet. Financial OLAP Server has been updated, all the other Lucanet software components are automatically updated when they are started.

# Updating Lucanet.Financial OLAP Server

Lucanet.**Financial OLAP Server** can be updated manually from Lucanet.**Server Administrator** or automatically via job control:

- The following options are available for manual updating:
  - Direct update of Lucanet. Financial OLAP Server
  - Update via Lucanet.Server Administrator

You can find the description of these update options in the online help under **Complete Description** | Administration | Administration at the system level | Administration | Performing a software update.

 Lucanet.Financial OLAP Server can be updated automatically at any time using a corresponding job in Lucanet.Server Administrator. In the configuration of the job, it can be defined to which release an automatic update is to be performed, and whether service packs are to be automatically installed or not.
 For information on creating and configuring an update job, see the online help under Complete Description | Administration | Administration at the system level | Job Control | Jobs | Restart the server.